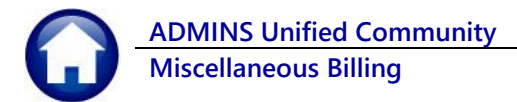

## **1. CUSTOMER MAINTENANCE SCREEN REPORTS**

**ADMINS** provides Customer Profile, Bill History, Transaction History, Transaction Summary, Program List, Customer Statement, and Customers with "Email Bill" set reports from the **[9 Reports]** button on the **[Customer]** tab.

#### Misc Billing ▶ Maintenance ▶ Customer Maintenance

| 1 Customer 2 F | PRG Invoice (3) | 3 Attachment (4) | 4 Bill History | 5 Trx History | 6 Notes | 7 Custom Fields | 8 Field Logs (12) |
|----------------|-----------------|------------------|----------------|---------------|---------|-----------------|-------------------|

#### 1.1. Reports on the [1 Customer] Tab

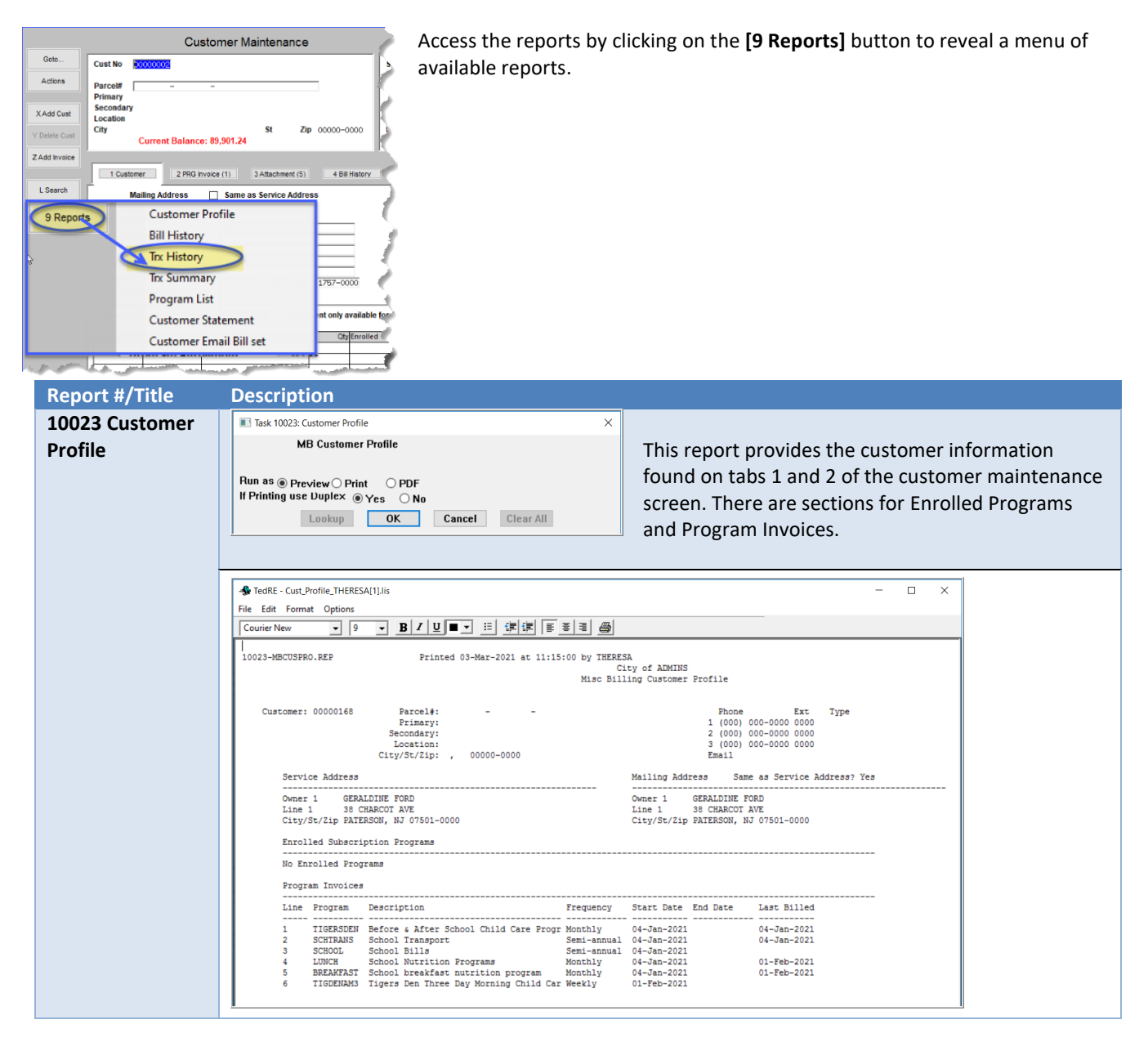

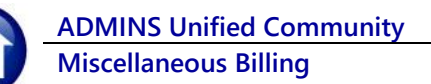

| Report #/Title  | Description                                                                                                    |                                                                                                    |  |  |  |  |  |  |  |
|-----------------|----------------------------------------------------------------------------------------------------|----------------------------------------------------------------------------------------------------|--|--|--|--|--|--|--|
| 10670           | 📧 Task 10670: Customer Transaction History Listing 🛛 🗙                                                                                           | This report may be filtered by optional Bill                                                                          |  |  |  |  |  |  |  |
| Transaction     | Customer Transaction History listing                                                                                                    | Year Range, Date Range, and/or Program                                                                                |  |  |  |  |  |  |  |
| History         | Optional: Enter Bill Year Range From Year: To Year:                                                                                              | Type.                                                                                                    |  |  |  |  |  |  |  |
| •               | Optional: Enter Date Range From: To:                                                                                                    |                                                                                                    |  |  |  |  |  |  |  |
|                 | Optional: Enter Program Type                                                                                                    | It is available in <b>PDF</b> <sup>®</sup> and <b>Excel</b> <sup>®</sup> formats.                                     |  |  |  |  |  |  |  |
|                 | Run as O Preview O Print   PDF O Excel                                                                                                    | This provides detail on all transactions that                                                                         |  |  |  |  |  |  |  |
|                 | If Printing use Duplex  Yes ONo                                                                                                    | meet the selection criteria for the current                                                                           |  |  |  |  |  |  |  |
|                 | Lookup OK Cancel Clear All                                                                                                    | customer.                                                                                                    |  |  |  |  |  |  |  |
|                 |                                                                                                    |                                                                                                    |  |  |  |  |  |  |  |
|                 | TedRE - Cust TmHisDet 10670 THERESA(SL)is                                                                                                    |                                                                                                    |  |  |  |  |  |  |  |
|                 | File Edit Format Options                                                                                                    |                                                                                                    |  |  |  |  |  |  |  |
|                 |                                                                                                    |                                                                                                    |  |  |  |  |  |  |  |
|                 | 10670-MBCUSTRNHISDET.REP Printed 03-Mar-2021 at 11:18:37 by THERESA<br>City of ADMINS                                                            | Page 1                                                                                                    |  |  |  |  |  |  |  |
|                 | Customer Fransaction mistor<br>Year: 2021                                                                                                    | 1 maanaang                                                                                                    |  |  |  |  |  |  |  |
|                 | Customer#: 00000168 Transactions post<br>Owner: STANLEY, RICHARD L ESQ as of 11:18:37 on                                                         | ed on this account<br>03-Mar-2021                                                                                     |  |  |  |  |  |  |  |
|                 | Parcel:                                                                                                    |                                                                                                    |  |  |  |  |  |  |  |
|                 | Date Billed Date Due         Bill#         Run# Service         Transaction                                                                      | Transaction<br>Trx Date Charges Adjustments Refunds Payments Balance                                                  |  |  |  |  |  |  |  |
|                 | 08-Feb-2021 000155-00 1 Full price breakfast Billing<br>1 Full price breakfast Counter receipt                                                   | 08-Feb-2021 30.00 .00 .00 30.00 30.00<br>11-Feb-2021 .00 .00 .00 30.00 (30.00)                                        |  |  |  |  |  |  |  |
|                 |                                                                                                    | 30.00 .00 .00 30.00 .00                                                                                               |  |  |  |  |  |  |  |
|                 | 01-Feb-2021 11-Feb-2021 000172-00 1 Full price breakfast Billing                                                                                 | 01-Feb-2021 22.50 .00 .00 .00 22.50                                                                                   |  |  |  |  |  |  |  |
|                 |                                                                                                    | 22.50 .00 .00 .00 22.50                                                                                               |  |  |  |  |  |  |  |
|                 | 1 School Lunch per day Billing<br>Counter receipt                                                                                                | 01-reb-2021 45.00 .00 .00 45.00 45.00<br>11-Feb-2021 .00 .00 45.00 (45.00)                                            |  |  |  |  |  |  |  |
|                 |                                                                                                    | 45.00 .00 .00 45.00 .00                                                                                               |  |  |  |  |  |  |  |
|                 | 2 School lunch per day Billing<br>2 School lunch per day Counter receipt                                                                         | 01-Feb-2021 48.75 .00 .00 .00 48.75<br>11-Feb-2021 .00 .00 .00 48.75 (48.75)                                          |  |  |  |  |  |  |  |
|                 |                                                                                                    | 48.75 .00 .00 48.75 .00                                                                                               |  |  |  |  |  |  |  |
|                 | 3 School lunch per day full pric Billing<br>3 School lunch per day full pric Counter receipt<br>5 School lunch rec day full pric Counter receipt | 01-Feb-2021 41.25 .00 .00 .00 41.25<br>11-Feb-2021 .00 .00 .00 41.25 (41.25)<br>11-Feb-2031 .00 .00 .00 41.25 (41.25) |  |  |  |  |  |  |  |
|                 | 3 School lunch per day full pric counter receipt                                                                                                 | 41.25 .00 .00 56.25 (15.00)                                                                                           |  |  |  |  |  |  |  |
|                 | *** Bill Taral ***                                                                                                    |                                                                                                    |  |  |  |  |  |  |  |
|                 | bill local ***                                                                                                    | 133.00 .00 .00 130.00 (15.00)                                                                                         |  |  |  |  |  |  |  |
|                 |                                                                                                    |                                                                                                    |  |  |  |  |  |  |  |
| 10671           |                                                                                                    |                                                                                                    |  |  |  |  |  |  |  |
| Transaction     | Task 10671: Transaction History Summary X                                                                                                    | This report may be filtered by optional                                                                               |  |  |  |  |  |  |  |
| History Summary | Transaction History Summary                                                                                                    | Bill Year Range and/or <b>Program Type</b> It                                                                         |  |  |  |  |  |  |  |
| ,               | Optional: Enter Bill Year Range From Year:                                                                                                    | is available in <b>PDE</b> <sup>®</sup> and <b>Excel</b> <sup>®</sup> formats                                         |  |  |  |  |  |  |  |
|                 | Uptional: Enter Program Type                                                                                                    | The report provides a summary by                                                                                      |  |  |  |  |  |  |  |
|                 | Run as  Preview  Print  PDF  Excel                                                                                                    | transaction date for the currently                                                                                    |  |  |  |  |  |  |  |
|                 | If Printing use Duplex <pre></pre>                                                                                                    | selected customer                                                                                                    |  |  |  |  |  |  |  |
|                 | Lookup OK Cancel Clear All                                                                                                    | selected tustomer.                                                                                                    |  |  |  |  |  |  |  |
|                 |                                                                                                    |                                                                                                    |  |  |  |  |  |  |  |

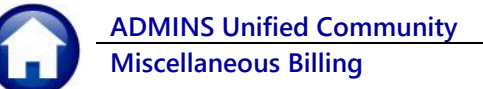

**Report #/Title** Description TedRE - Cust\_TrnHisSum\_10671\_THERESA[4].lis File Edit Format Options • 9 • B / U • • 🗄 🛱 🗐 🗃 🔿 Courier New 10671-MBCUSTRNHISSUM.REP Printed 03-Mar-2021 at 11:20:38 by THERESA Page 1 City of ADMINS Transaction History Summary Customer#: 00000168 Owner: STANLEY, RICHARD L ESQ Service Address: 2726 CHARCOT AVE as of 11:20:38 on 03-Mar-2021 --- --------Refunds Trx Date Year Bill# Charges Other Charges Adjustments Payments Description 08-Feb-2021 2021 000155-00 11-Feb-2021 2021 000155-00 30.00 .00 .00 .00 .00 Billing .00 .00 .00 .00 30.00 Counter receipt .00 .00 30.00 30.00 .00 01-Feb-2021 2021 000172-00 22.50 .00 .00 .00 .00 Billing 22,50 .00 .00 .00 .00 æ .... AL AL 100 A.8 04-Jan-2021 2021 000168-00 .00 .00 .00 .00 Billing 368.00 368.00 .00 .00 .00 .00 730.50 .00 .00 .00 180.00 10672 Customer **Bill History** Task 10672: Customer Bill History Summary  $\times$ Summary Customer Bill History Summary Optional: Enter Bill Year Range First Year: Last Year: Optional: Enter Program Type Run as 
Preview 
Print 
PDF O Excel If Printing use Duplex 
Yes ONo Lookup OK Cancel Clear All nter: TedRE - Cust\_TrnHisSum\_THERESA[7].lis File Edit Format Options ▼ B / U ■ ▼ ※ 課課 ■ ■ ■ Courier New • 9 Printed 03-Mar-2021 at 11:17:01 by THERESA City of ADMINS 10672-MBCUSBILHISSUM.REP Page 1 Customer Bill History Summary Customer#: 00000168 Owner: STANLEY, RICHARD L ESQ as of 11:17:01 on 03-Mar-2021 Service Address: 2726 CHARCOT AVE Year Bill# Program Charges Adjustments Refunds Payments Balance 2021 000172-00 School breakfast nutritio 22.50 22.50 .00 .00 .00 2021 000155-00 School breakfast nutritio 30.00 - 00 .00 30.00 . 00 2021 000180-00 School Nutrition Programs (15.00) 135.00 .00 .00 150.00 2021 000163-00 School Transport 2021 000168-00 Before & After School Chi 175.00 .00 .00 .00 175.00 368.00 .00 .00 .00 368.00 730.50 .00 .00 180.00 550.50

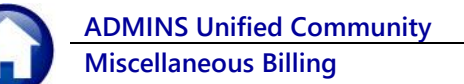

| Report #/Title | Description                                                                                                    |
|----------------|----------------------------------------------------------------------------------------------------|
| 10113 Program  | Please see section 1.2 below for details. The report may be run for a single customer, Program                                                                                                    |
| List           | Department Group, or Program Type. Use the <b>[Lookup]</b> if the values are not known.                                                                                                    |
|                | Task 10113: Customer Assigned Programs for Invoicing      X                                                                                                    |
|                | Customers Assianed Programs for Invoicing                                                                                                    |
|                | Ontional: Enter Customer Number                                                                                                    |
|                | Optional: Enter Program Department Group                                                                                                    |
|                | Ontional: Enter Program Type                                                                                                    |
|                |                                                                                                    |
|                | Run as  Preview  Print  PDF  Excel                                                                                                    |
|                | If Printing use Duplex   Yes ONo                                                                                                    |
|                | Lookup OK Cancel Clear All                                                                                                    |
|                |                                                                                                    |
| 10668 Customer | This report may be emailed by filling in the optional Email Address. Filter by Due Date and status                                                                                                    |
| Statement      |                                                                                                    |
| Statement      | Customer Statement                                                                                                    |
|                | Optional: Enter As of Due Date                                                                                                    |
|                | Selection:                                                                                                    |
|                | Optional: Enter Email Address                                                                                                    |
|                | Optional: Enter Note 1                                                                                                    |
|                | Optional: Enter Note 2                                                                                                    |
|                | Optional: Enter Note 3                                                                                                    |
|                |                                                                                                    |
|                | Run as  preview  Print  PDF                                                                                                    |
|                | If Printing use Duplex   yes O No                                                                                                    |
|                | Lookup OK Cancel Clear All                                                                                                    |
|                |                                                                                                    |
|                |                                                                                                    |
|                | CUSTOMER STATEMENT Page 1 of 1                                                                                                    |
|                |                                                                                                    |
|                |                                                                                                    |
|                |                                                                                                    |
|                |                                                                                                    |
|                |                                                                                                    |
|                |                                                                                                    |
|                | GOOD CHEMISTRY Statement Date: 22-Mar-2023                                                                                                    |
|                | BUCDVIARESS INCEL AmountDue: \$51,133.00<br>SUITE 420 Customer Number: 00000163                                                                                                    |
|                | Primary Address: 50 CONGRESS STREET                                                                                                    |
|                | Transasting Adjustments/                                                                                                    |
|                | Invoice # Description Date Charged Refunds Payments Balance Past Due                                                                                                    |
|                | 000286-00 CANNABIS COMMUNITY HOST AGREEMEN 11-Aug-2022 \$50,000.00 \$50,000.00 \$50,000.00 \$50,000.00 \$00,000.00 \$50,000.00 \$50,000 \$50,000.00 \$50,000.00 \$50,000 \$50,0000 |
|                | 000911-00 HQAFees 01-Ngx-2022 \$636.00 \$636.00                                                                                                    |
|                | 000911-00 ELECTRONIC FUNDS TRANSFER 01-Nov-2022 \$636.00 -\$636.00                                                                                                    |
|                | 001504-00 HOAFees 01-Nov-2022 \$637.00 \$637.00 \$637.00                                                                                                    |
|                | 001504-00 Nov 2022 Late Fees 17-Nov-2022 \$35.00 \$35.00 \$35.00                                                                                                    |
|                | 001652-00 HOAFees 01-Nor-2022 \$638.00 \$638.00                                                                                                    |
|                |                                                                                                    |
|                | Balances as of: 22-Mar-2023 \$52,407.00 \$0.00 \$1,274.00 \$51,133.00 \$51,133.00                                                                                                    |
|                |                                                                                                    |
|                | PAY THIS AMOUNT: \$51,133.00                                                                                                    |
|                |                                                                                                    |

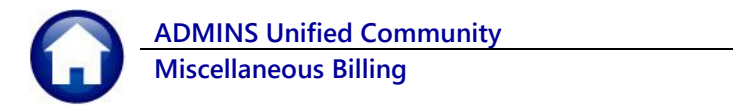

| Report #/Title                           | Description                                                                                                    |
|------------------------------------------|----------------------------------------------------------------------------------------------------|
| 10646 Customer<br>with Email Bill<br>set | Image: Task 10646: Customers with Bills/Invoices to be Emailed       ×         Customers with Bills/Invoices to be Emailed       ×         Select Status:       Image: All Only Active Only Inactive       All Only Active Only Inactive         Run as Oreview Opint       OPDF       Excel         If Printing use Duplex       Yes       No         Lookup       QK       Cancel         Clear All       Clear All                                                                                                    |
|                                          | 1 Customer       2 PRG Invoice (1)       3 Attachment (5)       4 Bill History       5 Trx History       6 Notes       7 Custom Fields       8 Field Logs (30)         Mailing Address       Same as Service Address         Name 1       MILFORD PUBLIC SCHOOLS       Phone 1       (508) 555-1212       Ext       0000       Typ       B Business         Name 2       ATTN:       JANE DOE       Phone 2       (000) 000-0000       Ext       0000       Typ       B Business         Line 2       Line 3       E-mail Bill       E-mail Addr       Jane@admins.com       E-mail Addr       Jane@admins.com         Country       MILFORD       St <ma< td="">       Zip       01757-00000       Ext       Jane@admins.com</ma<>                                                                                                    |
|                                          | 10646-MECUSEILEML.REP         Printed 22-Mar-2023 at 14:58:59         Fage 1           Customers with Bills/Invoices to be Emailed         Customers with Bills/Invoices to be Emailed         Fage 1           Cust#         Owner-Name         Service-Address         Email Address           00000002         60 HARPIN STREET         00000003 I         60 HARPIN STREET           00000003 I         60 HARPIN STREET         00000005 I         60 HARPIN STREET           00000005 I         60 HARPIN STREET         0000005 I           00000005 I         60 HARPIN STREET         0000005 I           00000005 I         60 HARPIN STREET         0000005 I           00000005 I         60 HARPIN STREET         00000005 I           00000005 I         60 HARPIN STREET         00000005 I           00000005 I         60 HARPIN STREET         00000005 I           00000005 I         60 HARPIN STREET         00000005 I           000000005 I         60 HARPIN STREET         00000005 I           000000005 I         2 MECHANIC STREET         00000005 I |

# **1.2.** Reports on the [2 PRG Invoice] Tab

| 1 Customer 2 P                                            | RG Invoice (3) 3 Attachment (4) 4 Bill History 5 Trx History 6 Notes                                                                                                    | 7 Custom Fields 8 Field Logs (12)                                                                                                    |  |
|-----------------------------------------------------------|----------------------------------------------------------------------------------------------------|----------------------------------------------------------------------------------------------------|--|
| 1 Customer 2 P<br>Report #/Title<br>10113 Program<br>List | Customer Assigned Programs for Invoicing     Optional: Enter Obsomer Manager of Invoicing     Optional: Enter Customer Manager of Invoicing     Optional: Enter Customer Manager of Invoicing     Optional: Enter Customer Manager of Invoicing     Optional: Enter Customer Manager of Invoicing     Optional: Enter Customer Manager of Invoicing     Optional: Enter Customer Manager of Invoicing     Optional: Enter Customer Manager of Invoicing     Optional: Enter Customer Manager of Invoicing     Optional: Enter Customer Manager of Invoicing     Optional: Enter Customer Manager                                                                                                    | This report lists the<br>programs that have been<br>assigned to customers.<br>The optional filter can<br>limit the report to a<br><b>Single Customer</b> , |  |
|                                                           | Optional: Enter Program Department Group     Optional: Enter Program Department Group     Optional: Enter Program     Optional: Enter Program     Optional: EnterProgram     Optional: | Single Customer,<br>Program Department<br>Group, or Program Type.<br>The example below is for<br>a single customer.                                        |  |

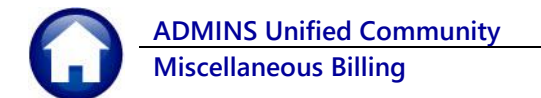

| Report #/Title | Description                                                                                                    |                                                |                                                                  |                                                                                                    |  |
|----------------|----------------------------------------------------------------------------------------------------|------------------------------------------------|------------------------------------------------------------------|----------------------------------------------------------------------------------------------------|--|
|                | TedRE - Customers_WithPrograms_10113_THERESA(9).lis                                                                                                  | - 🗆 X                                          |                                                                  |                                                                                                    |  |
|                | Courier New ▼ 9 ▼ B / U ■ ▼ Ⅲ 詳读 ■ ■ ●                                                                                                    |                                                |                                                                  |                                                                                                    |  |
|                | 10113-MBCUSFRG.REP Printed 03-Mar-2021 at 11:36:07 by THEI<br>City<br>Customer Assigned                                                              | Page 1                                         |                                                                  |                                                                                                    |  |
|                | Customer# : 00000166<br>Name 1 : CHARLES JUNO<br>Address : 2 SE 3RD AVE                                                                              |                                                |                                                                  |                                                                                                    |  |
|                | Line Program Description<br>1 TIGERSDEN Before & After School Child Care Program<br>2 LUNCH School Nutrition Programs<br>3 SCHTRANS School Transport | Frequency<br>Monthly<br>Monthly<br>Semi-annual | Start Date End Date<br>04-Jan-2021<br>04-Jan-2021<br>04-Jan-2021 | Last-Invoiced Next-Invoice<br>04-Jan-2021 04-Feb-2021 0VR<br>01-Feb-2021 01-Mar-2021 0VR<br>04-Jan-2021 04-Jul-2021 |  |
|                | Selection Legend:                                                                                                    |                                                |                                                                  |                                                                                                    |  |
|                | start date                                                                                                    |                                                |                                                                  |                                                                                                    |  |
|                |                                                                                                    |                                                |                                                                  |                                                                                                    |  |

# 1.3. Reports on the [4 Bill History] Tab

| ſ | 1 Customer                                       | 2 PRG Invoice (3) 3 Attachment (4) 4 Bill History 5 Trx History 6 Notes 7 Custom Fields 8 Field Logs (12)   |
|---|--------------------------------------------------|----------------------------------------------------------------------------------------------------|
|   | 9 History List<br>0 Email History<br>Q Statement | Use the <b>[9 History List], [0 Email History]</b> , and <b>[Q Statement]</b> buttons for customer reports. |

| × |
|---|
|   |

AD

ADMINS Unified Community Miscellaneous Billing

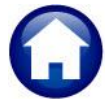

**Report #/Title** Description The Email History button presents the File Message Help Attachments Q Tell me what you want to do prompt shown above; the only Required field is the Email Address. rightarrow 
ightarrow 
ightarrow 
ightarrow 
ightarrow 
ightarrow 
ightarrow 
ightarrow 
ightarrow 
ightarrow 
ightarrow 
ightarrow 
ightarrow 
ightarrow 
ightarrow 
ightarrow 
ightarrow 
ightarrow 
ightarrow 
ightarrow 
ightarrow 
ightarrow 
ightarrow 
ightarrow 
ightarrow 
ightarrow 
ightarrow 
ightarrow 
ightarrow 
ightarrow 
ightarrow 
ightarrow 
ightarrow 
ightarrow 
ightarrow 
ightarrow 
ightarrow 
ightarrow 
ightarrow 
ightarrow 
ightarrow 
ightarrow 
ightarrow 
ightarrow 
ightarrow 
ightarrow 
ightarrow 
ightarrow 
ightarrow 
ightarrow 
ightarrow 
ightarrow 
ightarrow 
ightarrow 
ightarrow 
ightarrow 
ightarrow 
ightarrow 
ightarrow 
ightarrow 
ightarrow 
ightarrow 
ightarrow 
ightarrow 
ightarrow 
ightarrow 
ightarrow 
ightarrow 
ightarrow 
ightarrow 
ightarrow 
ightarrow 
ightarrow 
ightarrow 
ightarrow 
ightarrow 
ightarrow 
ightarrow 
ightarrow 
ightarrow 
ightarrow 
ightarrow 
ightarrow 
ightarrow 
ightarrow 
ightarrow 
ightarrow 
ightarrow 
ightarrow 
ightarrow 
ightarrow 
ightarrow 
ightarrow 
ightarrow 
ightarrow 
ightarrow 
ightarrow 
ightarrow 
ightarrow 
ightarrow 
ightarrow 
ightarrow 
ightarrow 
ightarrow 
ightarrow 
ightarrow 
ightarrow 
ightarrow 
ightarrow 
ightarrow 
ightarrow 
ightarrow 
ightarrow 
ightarrow 
ightarrow 
ightarrow 
ightarrow 
ightarrow 
ightarrow 
ightarrow 
ightarrow 
ightarrow 
ightarrow 
ightarrow 
ightarrow 
ightarrow 
ightarrow 
ightarrow 
ightarrow 
ightarrow 
ightarrow 
ightarrow 
ightarrow 
ightarrow 
ightarrow 
ightarrow 
ightarrow 
ightarrow 
ightarrow 
ightarrow 
ightarrow 
ightarrow 
ightarrow 
ightarrow 
ightarrow 
ightarrow 
ightarrow 
ightarrow 
ightarrow 
ightarrow 
ightarrow 
ightarrow 
ightarrow 
ightarrow 
ightarrow 
ightarrow 
ightarrow 
ightarrow 
ightarrow 
ightarrow 
ightarrow 
ightarrow 
ightarrow 
ightarrow 
ightarrow 
ightarrow 
ightarrow 
ightarrow 
ightarrow 
ightarrow 
ightarrow 
ightarrow 
ightarrow 
ightarrow 
ightarrow 
ightarrow 
ightarrow 
ightarrow 
ightarrow 
ightarrow 
ightarrow 
ightarrow 
ightarrow 
ightarrow 
ightarrow 
ightarroBill History for 2 SE 3RD AVE The email will look like this and will  $\rightarrow$   $\cdots$ theresa@admins.com include any note provided in addition to 1:35 PM To Theresa Campbell the standard "For Service Address..." Cc Theresa Campbell Cust\_TrnHisSum\_THERESA[3].pdf 4 KB and "Please find attached Bill History FOF for all bills associated with this customer." Greetings, This is the bill history for all years, and all program types, for this customer The attachment will be called For Service Address 2 SE 3RD AVE "Cust\_TrnHisSum\_\*.pdf. There is no Please find attached Bill History for encryption or password on the emailed all bills associated with this customer. statement. Thank you Theresa City of ADMINS \*\* Do not reply to this email message as it was system generated via the ADMINS Unified Community (AUC) System \* [Q Statement] This report is the same as #10668 shown above.

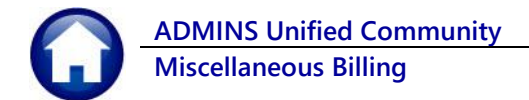

### 1.4. Reports on the [5 Trx History] Tab

| 1 Customer 2    | 2 PRG Invoice (3) | 3 Attachment (4) | 4 Bill History | 5 Trx History | 6 Notes | 7 Custom Fields | 8 Field Logs (12) |
|-----------------|-------------------|------------------|----------------|---------------|---------|-----------------|-------------------|
|                 |                   |                  |                |               |         |                 |                   |
| 9 History List  |                   |                  |                |               |         |                 |                   |
| 0 Summary List  |                   |                  |                |               |         |                 |                   |
| X Email History |                   |                  |                |               |         |                 |                   |
| Q Statement     |                   |                  |                |               |         |                 |                   |

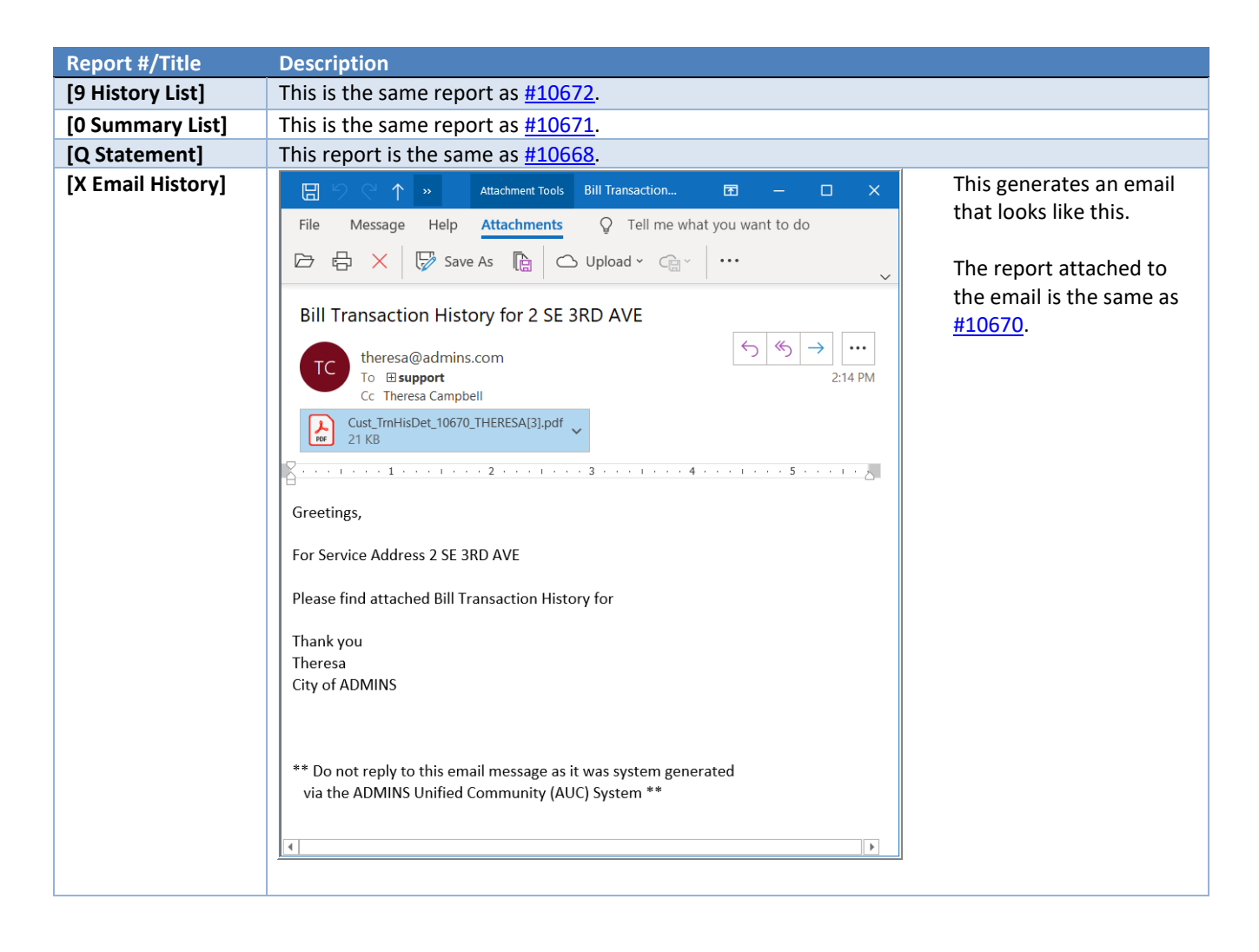